# Configurez l'authentification de la perfection 3.1 TACACS contre ISE 2.x

#### Contenu

Introduction Conditions requises Configurez Configuration principale Configuration ISE Dépannez

#### Introduction

Ce document décrit comment configurer l'infrastructure principale pour authentifier par l'intermédiaire de TACACS avec ISE 2.x.

## **Conditions requises**

Cisco recommande que vous ayez une connaissance de base de ces thèmes :

- Cisco Identity Services Engine (ISE)
- Infrastructure principale

### Configurez

Cisco Prime Network Control System 3.1

Engine 2.0 de gestion d'identité de Cisco ou plus tard.

(Note : ISE prend en charge seulement TACACS commençant par la version 2.0, cependant il est possible de configurer la perfection utiliser Radius. La perfection inclut la liste d'attributs RADIUS en plus de TACACS si vous préféreriez utiliser Radius, avec une version plus ancienne d'ISE ou d'une solution de tiers.)

#### Configuration principale

Navigiate à l'écran suivant : Gestion/utilisateurs, rôles et AAA d'utilisateurs comme vu ci-dessous.

Une fois que là, sélectionnent l'onglet de serveurs TACACS+, puis sélectionnez l'option de serveur de l'ajouter TACACS+ dans le coin supérieur droit et choisi allez.

Sur l'écran suivant la configuration de l'entrée de serveur TACACS est disponible (ceci devra être faite pour chaque serveur TACACS individuel)

| Administration / Users / 0 | Add TACACS+ Somer       |             |        |   |   |
|----------------------------|-------------------------|-------------|--------|---|---|
| AAA Mode Settings          | Add TACACS+ Server      |             |        |   |   |
| Active Sessions            | IP Address              |             |        |   | _ |
| Change Password            | DNS Name                |             |        |   |   |
| Local Password Policy      | * Port                  | 49          |        |   |   |
| RADIUS Servers             | Shared Secret Format    | ASCII       | T      |   |   |
| SSO Server Settings        | * Shared Secret         |             |        |   | 2 |
| SSO Servers                | * Confirm Shared Secret |             |        |   |   |
| TACACS+ Servers            | * Retransmit Timeout    | 5           | (secs) |   |   |
| User Groups                | * Retries               | 1           | J      |   |   |
| Users                      | Authentication Type     | PAP         | •      |   |   |
|                            | Local Interface IP      | 192.168.10. | .154   | ۲ |   |
|                            | Save Cancel             |             |        |   |   |

Voici que vous devrez introduire l'adresse IP ou l'adresse DNS du serveur, aussi bien que la clé secrète partagée. Veuillez également notent l'IP d'interface locale que vous voudriez utiliser, comme cette même adresse IP doit être utilisée pour le client d'AAA dans ISE plus tard.

Afin de se terminer la configuration sur la perfection. Vous devrez activer TACACS sous la gestion/utilisateurs/utilisateurs, les rôles et l'AAA sous l'onglet de configurations de mode d'AAA.

(Note : Il est recommandé pour vérifier le retour d'enable à l'option locale, avec SEULEMENT en aucune réponse de serveur ou en fonction l'aucune option de réponse ou de panne, particulièrement tout en testant la configuration)

| A | Administration / Users / U | Users, Roles & AAA 🜟                                   | 0 Ø 🛛 |
|---|----------------------------|--------------------------------------------------------|-------|
|   | AAA Mode Settings          | AAA Mode Settings                                      |       |
|   | Active Sessions            | AAA Mode @ CLocal RADIUS TACACS+ SSO                   |       |
|   | Change Password            | C Enable fallback to Local ONLY on no server respons V |       |
|   | Local Password Policy      |                                                        |       |
|   | RADIUS Servers             | Save                                                   |       |
|   | SSO Server Settings        |                                                        |       |
|   | SSO Servers                |                                                        |       |
|   | TACACS+ Servers            |                                                        |       |
|   | User Groups                |                                                        |       |
|   | Users                      |                                                        |       |
|   |                            |                                                        |       |

#### **Configuration ISE**

Configurez la perfection en tant que client d'AAA sur ISE aux centres de travail/à gestion de périphérique/aux ressources de réseau/aux périphériques de réseau/ajoutez

| Network Access     Guest Access     TrustSec     BYOD     Profiler     Posture     Device Administration | on                         |
|----------------------------------------------------------------------------------------------------|----------------------------|
| ▶ Overview → Identities User Identity Groups Ext Id Sources ▼Network Resources Network Device Group      | roups                      |
| 0                                                                                                    |                            |
| Network Devices Network Devices                                                                          | <b>(a)</b> 10              |
| Default Devices                                                                                          | Selected 0   Total 0 👹 🎡 🚽 |
| TACACS External Servers / Edit 🕂 Add 🖓 Duplicate 🕼 Import 🚱 Export 💿 Generat                             | ate PAC X Delete Show All  |
| TACACS Server Servence Name IP/Mask Profile Name                                                         | Location Type Description  |
| NOVO2 Server Sequence                                                                                    | No data available          |

Écrivez les informations pour le serveur principal. Les attributs exigés que vous devez inclure sont nom, adresse IP, sélectionnent l'option pour TACACS et le secret partagé. Vous pouvez supplémentaire souhaiter ajouter un type de périphérique, spécifiquement pour la perfection, afin d'utiliser plus tard comme condition pour la règle d'autorisation ou d'autres informations, toutefois c'est facultative.

|                         | G | Network Devices List > New Network Device                                                                                                    |  |
|-------------------------|---|----------------------------------------------------------------------------------------------------|--|
| Network Devices         | ۲ | Network Devices                                                                                                    |  |
| Default Devices         |   | * Name                                                                                                    |  |
| TACACS External Servers |   | Description                                                                                                    |  |
| TACACS Server Sequence  |   |                                                                                                    |  |
|                         |   |                                                                                                    |  |
|                         |   | * Device Profile   Model Name   Software Version  * Network Device Group  Device Type All Device Types Set To Default  Location All Locations Set To Default |  |
|                         |   | RADIUS Authentication Settings                                                                                                    |  |
|                         |   | V TACACS Authentication Settings                                                                                                    |  |
|                         |   | Shared Secret Show<br>Enable Single Connect Mode                                                                                                    |  |
|                         |   | SNMP Settings                                                                                                    |  |
|                         |   | Advanced TrustSec Settings                                                                                                    |  |
|                         |   | Submit Cancel                                                                                                    |  |

Créez alors un résultat de profil TACACS pour envoyer les attributs requis d'ISE pour amorcer, pour fournir le niveau d'accès correct. Naviguez vers des centres de travail/résultats de stratégie/profils de Tacacs et sélectionnez l'option d'ajouter.

| dentity Services Engine            | Home     | <ul> <li>Operations</li> </ul> | Policy    | ► Guest Access    | ► Administration | ✓ Work Centers    |                          | License W  | arning 🔺  | Q, | 0 | 2 | ø |
|------------------------------------|----------|--------------------------------|-----------|-------------------|------------------|-------------------|--------------------------|------------|-----------|----|---|---|---|
| TrustSec     Tevice Administration |          |                                |           |                   |                  |                   |                          |            |           |    |   |   |   |
| Overview Identities User Identit   | y Groups | Network Resource               | ces Netwo | ork Device Groups | Policy Condition | S ▼Policy Results | Device Admin Policy Sets | Reports    | Settings  |    |   |   |   |
| C TACACS Command Sets              | TAC      | ACS Profiles                   |           |                   | R                | ows/Page 6 🔻      | < < 1 /1 ▶ ▶             | Go 6 To    | otal Rows |    |   |   |   |
| TACACS Profiles                    | 0        | Refresh 🕇 Add                  | Duplica   | te 💼 Trash 🗸      | 🕑 Edit           |                   |                          | ▼ Filter - | ۰.        |    |   |   |   |
|                                    |          | Name                           |           |                   | Description      |                   |                          |            |           |    |   |   |   |
|                                    |          |                                |           |                   |                  |                   |                          |            |           |    |   |   |   |

Configurez le nom, et employez l'option <u>crue de vue</u> afin d'écrire les attributs sous la case d'attributs de profil. Les attributs proviendront le serveur d'amorce lui-même.

| dentity Services Engine            | Home                      | Policy Guest Access                                                                                                    | ► Administration  | ✓Work Centers   |                          | License Warni | ing 🔺 🔍 | 0     | 4 | • |
|------------------------------------|---------------------------|----------------------------------------------------------------------------------------------------|-------------------|-----------------|--------------------------|---------------|---------|-------|---|---|
| TrustSec     Tevice Administration |                           |                                                                                                    |                   |                 |                          |               |         |       |   |   |
| Overview Identities User Identity  | Groups • Network Resource | s Network Device Groups                                                                                                    | Policy Conditions | ▼Policy Results | Device Admin Policy Sets | Reports S     | ettings |       |   |   |
| C TACACS Command Sets              | TACACS Profiles > New     |                                                                                                    |                   |                 |                          |               |         |       |   |   |
| TACACS Profiles                    | TACACS Profile            | and the second second s |                   |                 |                          |               |         |       |   |   |
|                                    |                           | Name                                                                                                    |                   |                 |                          |               |         |       | 2 |   |
|                                    |                           | Description                                                                                                    |                   |                 |                          |               |         |       |   |   |
|                                    |                           |                                                                                                    |                   |                 |                          |               |         |       |   |   |
|                                    | Task Attribute V          | ew Raw View                                                                                                    |                   |                 |                          |               |         |       |   |   |
|                                    | Profile Attributes        |                                                                                                    |                   |                 |                          |               |         |       | 1 |   |
|                                    |                           |                                                                                                    |                   |                 |                          |               |         |       |   |   |
|                                    |                           |                                                                                                    |                   |                 |                          |               |         |       |   |   |
|                                    |                           |                                                                                                    |                   |                 |                          |               |         |       |   |   |
|                                    |                           |                                                                                                    |                   |                 |                          |               |         |       |   |   |
|                                    |                           |                                                                                                    |                   |                 |                          |               |         |       |   |   |
|                                    |                           |                                                                                                    |                   |                 |                          |               |         |       |   |   |
|                                    |                           |                                                                                                    |                   |                 |                          |               |         |       |   |   |
|                                    |                           |                                                                                                    |                   |                 |                          |               |         |       |   |   |
|                                    |                           |                                                                                                    |                   |                 |                          |               |         |       |   |   |
|                                    |                           |                                                                                                    |                   |                 |                          | C             | Cancel  | ubmit |   |   |

Obtenez les attributs sous la gestion/utilisateurs d'utilisateurs, les rôles et l'écran d'AAA, et sélectionnez l'onglet de groupes d'utilisateurs. Voici que vous sélectionnez le niveau du groupe de l'accès que vous souhaitez fournir. Dans cet admin d'exemple l'accès est fourni en sélectionnant la liste des tâches appropriée du côté gauche.

| AAA Mode Settings     | User Groups       |                        |             |           |
|-----------------------|-------------------|------------------------|-------------|-----------|
| Active Sessions       | Group Name        | Members                | Audit Trail | View Task |
| Change Password       | Admin             | JP                     | 6           | Task List |
| Local Password Policy | Config Managers   |                        | 8           | Task List |
| RADIUS Servers        | Lobby Ambassador  | User1, CostaRica, Yita | 6           | Task List |
| SSO Server Settings   | Monitor Lite      |                        | 8           | Task List |
| 50 S                  | NBI Credential    |                        |             | Task List |
| 550 Servers           | NBI Read          |                        |             | Task List |
| FACACS+ Servers       | NBI Write         |                        | 6           | Task List |
| User Groups           | North Bound API   |                        | 8           | Task List |
| Users                 | Root              | root                   |             | Task List |
|                       | Super Users       |                        | 8           | Task List |
|                       | System Monitoring |                        |             | Task List |
|                       | User Assistant    |                        |             | Task List |
|                       | User Defined 1    |                        | 8           | Task List |
|                       | User Defined 2    |                        |             | Task List |
|                       | User Defined 3    |                        | 6           | Task List |
|                       | User Defined 4    |                        | 8           | Task List |
|                       | mDNS Policy Admin |                        | 6           | Task List |

| Administration / User | ; / Users, Roles & AAA ★                                                                                                    | 5 |  |
|-----------------------|----------------------------------------------------------------------------------------------------|---|--|
| AAA Mode Settings     | Task List<br>Ø Please copy and paste the appropriate protocol data below into the custom/vendor-specific attribute field in your AAA server.                                                                                                    |   |  |
| Active Sessions       | TACACS+ Custom Attributes RADIUS Custom Attributes  TACACS+ Custom Attributes  TACACS+ Custom Attribut | Y |  |
| Change Password       |                                                                                                    |   |  |
| Local Password Policy | task1=Mesh Reports NCS:task1=Mesh Reports                                                                                                    |   |  |
| RADIUS Servers        | task2=Saved Reports List NCS:task2=Saved Reports List<br>task3=Monitor Menu Access NCS:task3=Monitor Menu Access                                                                                                    |   |  |
| SSO Server Settings   | task=eeite workenter<br>task5=Inventory Menu Access<br>task5=inventory Menu Access<br>task5=inventory Menu Access                                                                                                    |   |  |
| SSO Servers           | taska=Config Audit Dashboard NCS:task7=Config Audit Dashboard<br>task8=Custom NetFlow Reports NCS:task8=Custom NetFlow Reports                                                                                                    |   |  |
| TACACS+ Servers       | task9=Apic Controller Read Access NCS:task9=Apic Controller Read Access<br>task10=Configuration Templates Read Access NCS:task10=Configuration Templates Read Access                                                                                                    |   |  |
| User Groups           | task12=High Availability Configuration NCS:task12=High Availability Configuration task13=View Job NCS:task13=View Job                                                                                                    |   |  |
| Users                 | task14=Incidents Alarms Events Access     NCS:task14=Incidents Alarms Events Access       task15=TAC Case Management Tool     NCS:task15=TAC Case Management Tool       task16=Configure Autonomous Access Point     NCS:task16=Configure Autonomous Access Point       Templates     Templates                                                                                                    |   |  |
|                       | task17=Import Policy Update     NCS:task17=Import Policy Update       task18=PnP Profile Read-Write Access     NCS:task18=PnP Profile Read-Write Access       task19=SSO Server AAA Mode     NCS:task19=SSO Server AAA Mode                                                                                                    |   |  |

Collez-alors les dans la section brute de vue du profil sur ISE.

| cisco | Identity  | y Services | Engine        | Home     | ▸ Operations       | ▶ Policy      | ▶ Guest Access     | ► Administration  | ✓ Work Centers |                          | License W | /arning 🔺 |      |          |   |  |
|-------|-----------|------------|---------------|----------|--------------------|---------------|--------------------|-------------------|----------------|--------------------------|-----------|-----------|------|----------|---|--|
| ► Tru | stSec     | ▼ Device A | dministration |          |                    |               |                    |                   |                |                          |           |           |      |          |   |  |
| Overv | view )    | Identities | User Identit  | y Groups | Network Reso       | urces Netv    | vork Device Groups | Policy Conditions |                | Device Admin Policy Sets | Reports   | Settings  |      |          |   |  |
|       |           |            | G             |          |                    |               |                    |                   |                |                          |           |           |      |          |   |  |
| TACAC | S Comm    | nand Sets  |               | IAC.     | ACS Profiles > Nev | t.            |                    |                   |                |                          |           |           |      |          |   |  |
| TACAC | S Profile | es         |               | TAC      | ACS Profile        |               |                    |                   |                |                          |           |           |      |          |   |  |
|       |           |            |               |          |                    | Nar           | ne * Prime         |                   |                |                          |           |           |      |          |   |  |
|       |           |            |               |          |                    |               |                    |                   |                |                          |           |           |      |          |   |  |
|       |           |            |               |          |                    | Descrip       | tion               |                   |                |                          |           |           |      |          |   |  |
|       |           |            |               |          |                    |               |                    |                   |                |                          |           |           |      |          |   |  |
|       |           |            |               |          |                    | -             |                    |                   |                |                          |           |           |      |          |   |  |
|       |           |            |               |          | Task Attribute     | e View        | Raw View           |                   |                |                          |           |           |      |          |   |  |
|       |           |            |               | Drof     | ile Attributes     |               |                    |                   |                |                          |           |           |      |          |   |  |
|       |           |            |               | PIO      | ne Attributes      |               |                    |                   |                |                          |           |           |      |          |   |  |
|       |           |            |               | го       | le0=Admin          |               |                    |                   |                |                          |           |           |      | -        |   |  |
|       |           |            |               | ta       | sk0=Discovery S    | chedule Pri   | vilege             |                   |                |                          |           |           |      |          |   |  |
|       |           |            |               | ta       | sk1=Mesh Repo      | rts           |                    |                   |                |                          |           |           |      |          |   |  |
|       |           |            |               | ta       | sk2=Saved Repo     | orts List     |                    |                   |                |                          |           |           |      |          |   |  |
|       |           |            |               | ta       | sk3=Monitor Me     | nu Access     |                    |                   |                |                          |           |           |      |          |   |  |
|       |           |            |               | ta       | sk4=Device Wor     | kCenter       |                    |                   |                |                          |           |           |      |          |   |  |
|       |           |            |               | ta       | sk5=Inventory M    | enu Access    | 5                  |                   |                |                          |           |           |      |          |   |  |
|       |           |            |               | ta       | sk6=Add Device     | Access        |                    |                   |                |                          |           |           |      |          |   |  |
|       |           |            |               | ta       | sk7=Config Audi    | t Dashboard   | t l                |                   |                |                          |           |           |      |          |   |  |
|       |           |            |               | ta       | sk8=Custom Net     | Flow Report   | ts                 |                   |                |                          |           |           |      |          |   |  |
|       |           |            |               | ta       | sk9=Apic Contro    | ller Read A   | ccess              |                   |                |                          |           |           |      |          |   |  |
|       |           |            |               | ta       | sk10=Configurat    | ion Templat   | es Read Access     |                   |                |                          |           |           |      |          |   |  |
|       |           |            |               | ta       | sk11=Alarm Poli    | cies Edit Ac  | cess               |                   |                |                          |           |           |      |          |   |  |
|       |           |            |               | ta       | sk12=High Avail    | ability Confi | ouration           |                   |                |                          |           |           |      |          |   |  |
|       |           |            |               | ta       | sk13=View Job      |               | 2                  |                   |                |                          |           |           |      | -        | L |  |
|       |           |            |               |          |                    |               |                    |                   |                |                          |           | Cancel    | 0    | hmit     |   |  |
|       |           |            |               |          |                    |               |                    |                   |                |                          |           | Cancel    | 1 Su | Danine . | 1 |  |

Les attributs personnalisés virtuels de domaine sont obligatoires. Les informations de Racinedomaine peuvent être trouvées sous la gestion principale - > les domaines virtuels.

| ululu Cisco Prime                                   |                                                      |                                            |                                                        |                                       |                                      |                              |                     | Virtual Doma                      | ain ROOT-DOMAIN                        | root 🔻 🛛                  |
|-----------------------------------------------------|------------------------------------------------------|--------------------------------------------|--------------------------------------------------------|---------------------------------------|--------------------------------------|------------------------------|---------------------|-----------------------------------|----------------------------------------|---------------------------|
| cisco Infrastructure                                | ≪d I ▼ M                                             | onitor 🔻                                   | Configuration                                          | <ul> <li>Inventory</li> </ul>         | <ul> <li>Maps</li> </ul>             | Service                      | s 🔻                 | Reports 🔻                         | Administration                         | •                         |
| Administration > Virtual Domains<br>Virtual Domains | Virtual Domains<br>ROOT-DOM                          | > ROOT-DO                                  | OMAIN                                                  |                                       |                                      |                              |                     |                                   |                                        |                           |
| Virtual Domains                                     | Virtual domains<br>Infrastructure,<br>their assigned | s are logical<br>you can co<br>part of the | groupings of de<br>nfigure virtual do<br>network only. | vices and are us<br>mains. Virtual de | ed to control w<br>omain filters all | vho can admi<br>low users to | nister a<br>configu | group. After y<br>re devices, vie | you add devices to<br>w alarms, and ge | o Prime<br>nerate reports |
| (= * ) E *                                          | * Name                                               | ROOT-DO                                    | MAIN                                                   |                                       | Time Zone                            | Select Ti                    | me Zon              | ie                                | *                                      |                           |
| ROOT-DOMAIN                                         | Email Address                                        |                                            |                                                        |                                       | Description                          | ROOT-DOI                     | MAIN                |                                   | .1                                     |                           |
|                                                     | Submit                                               | ancel                                      |                                                        |                                       |                                      |                              |                     |                                   | 011                                    |                           |

Le nom du domaine virtuel principal doit être ajouté comme nom de domaine de l'attribut virtualdomain0="virtual »

| dentity Services Engine                  | Home                                                                                                    | <ul> <li>Operations</li> </ul>                                                                                                    | ▶ Policy                   | Administration  | Work Center         | s               | ٩                                 |
|------------------------------------------|----------------------------------------------------------------------------------------------------|----------------------------------------------------------------------------------------------------|----------------------------|-----------------|---------------------|-----------------|-----------------------------------|
| Network Access     Guest Access          | TrustSec      BYOD      Prof                                                                                                    | iler Posture                                                                                                    | Device Ac                  | Iministration F | PassiveID           |                 | Click here to do wireless setup D |
| Overview Identities User Iden            | tity Groups Ext Id Sources                                                                                                    | Network Resour                                                                                                    | ces • Policy               | Elements Devic  | e Admin Policy Sets | Reports Setting | gs                                |
| Conditions                               | TACACS Profiles > Prime Ac                                                                                                    | cess                                                                                                    |                            |                 |                     |                 |                                   |
| Network Conditions                       | TACACS Profile                                                                                                    | Name                                                                                                    | Prime Access               |                 |                     |                 |                                   |
| ✓ Results                                |                                                                                                    | Description                                                                                                    |                            |                 |                     |                 |                                   |
| Allowed Protocols<br>TACACS Command Sets |                                                                                                    | bosciptori                                                                                                    |                            |                 |                     |                 |                                   |
| TACACS Profiles                          | Task Attribute Vie                                                                                                    | w Raw \                                                                                                    | /iew                       |                 |                     |                 |                                   |
|                                          | Profile Attributes                                                                                                    |                                                                                                    |                            |                 |                     |                 |                                   |
|                                          | task162=Monitor Mobil<br>task163=Context Awar<br>task164=Voice Diagno<br>task165=Configure Ch<br>task166=RRM Dashbo<br>task167=Swim Delete<br>task168=Theme Chang<br>task169=Import Policy<br>task170=Design Endpt<br>task170=Design Endpt<br>task172=Pick and Unpt<br>task172=Pick and Unpt<br>task175=Ack and Unat<br>task175=Ack and Unat<br>task175=Ack and Unat | ity Devices<br>e Reports<br>stics<br>oke Points<br>ard<br>update<br>bint Site Associe<br>ick Alerts<br>nu Access<br>kk Security Ind<br>kk Alerts<br>ning<br>-DOMAIN | iation Access<br>ex Issues |                 |                     |                 |                                   |
|                                          |                                                                                                    |                                                                                                    |                            |                 |                     |                 | Cancel Save                       |

Une fois que cela est fait tous vous devez faire doit créer une règle d'assigner le profil de shell créé dans l'étape précédente, dans le cadre des centres de travail/de la stratégie d'admin gestion de périphérique/périphérique place

(Note : Les « conditions » varieront selon le déploiement, toutefois vous pouvez utiliser le « type de périphérique » spécifiquement pour une perfection ou un type différent de filtre tel que l'adresse IP de la perfection, en tant qu'une de « conditionne » de sorte que cette règle filtre correctement des demandes)

| dealer identity Services Engine Home                                                | Context Visibility + Operations + Policy + Administration + Work Centers License Warning 🔺 🔍                                                                                                    |          |
|-------------------------------------------------------------------------------------|----------------------------------------------------------------------------------------------------|----------|
| Network Access      Guest Access      TrustSec                                      | BYOD      Profiler      Posture      -Device Administration                                                                                                    |          |
| Overview Identities User Identity Groups                                            | Ext Id Sources   Network Resources Network Device Groups   Policy Elements Device Admin Policy Sets Reports Settings                                                                                                    |          |
| Policy Sets Search policy names & descriptions.                                     | Define the Policy Sets by configuring rules based on conditions. Drag and drop sets on the left hand side to change the order.<br>For Policy Export go to Administration > System > Backup & Restore > Policy Export Page<br>Status Name Description<br>C Default Tacacs_Default<br>Regular * Proxy Sequence ©                                                         |          |
| Global Exceptions     Rules across entire deployment     Default     Tacacs_Default | Authentication Policy     Default Rule (If no match) : Allow Protocols : Default Device Admin and use : Internal Users                                                                                                    | Edt) •   |
| Save Order Reset Order                                                              | Authorization Policy     Exceptions (0)     Standard                                                                                                    |          |
|                                                                                     | Status         Rule Name         Conditions (identity groups and other conditions)         Command Sets         Shell Profiles           Prime         If         DEVICE:Device Type EQUALS All Device         Item PermitAll AND         Prime           Tacars         Default         If on matches, then         Select Profile(s)         Denv. All Shell Profile | Edit   • |

En ce moment la configuration devrait être complète.

#### Dépannez

Si cette configuration est infructueuse et si le local tombent de retour option était enable sur la perfection, vous pouvez forcer un basculer d'ISE, en retirant l'adresse IP de la perfection. Ceci fera ne pas répondre et forcer ISE l'utilisation des qualifications locales. Si le retour local est configuré pour être exécuté sur une anomalie, les comptes locaux fonctionneront et permettront d'accéder toujours au client.

S'ISE affiche une authentification réussie et apparie la règle correcte cependant la perfection rejette toujours la demande que vous pouvez souhaiter pour vérifier une deuxième fois les attributs êtes configuré correctement dans le profil et aucun attribut supplémentaire n'est envoyé.